### راهنمای ثبت و پیگیری درخواستها در زیرسامانه واردات

ثبت نام در سامانه

جهت ثبت نام در سامانه از طریق آدرس زیر وارد سامانه شوید.

#### https://pms.ppo.ir/

در صفحه ورود سامانه لینکی جهت ثبت نام افراد حقیقی و حقوقی مشاهده می شود. بر روی لینک مورد نظر کلیک نمایید.

| https://pms.ppo.ir/Login |                                                                                                    | <b>o.</b> 5 |
|--------------------------|----------------------------------------------------------------------------------------------------|-------------|
|                          | مامانه جامع پایش عوامل خسارت زای گیاهی<br>ملومان مع عالی عرف مع مال مع مال مع مال مع مال مع<br>مو<br>مو<br>مو<br>مر |             |
|                          | تمامی حقوق این سامانه متعلق به سازمان حفظ نباتات کشور می باشد                                                       |             |

در صفحه ثبت نام متناسب با وضعیت خود، یکی از گزینه های شخص حقوقی (شرکت ها) و یا شخص حقیقی (بازرگان) را انتخاب نمایید. سپس فیلدهای مورد نیاز را تکمیل نمایید. توجه نمایید که اشخاص حقوقی علاوه بر مشخصات شرکت باید مشخصات نماینده شرکت را نیز با دقت وارد نمایند. بهتر است اطلاعات مدیر عامل و یا یکی از اعضای هیات مدیره وارد شود.

نکته مهم: پس از تکمیل ثبت نام، جهت فعال سازی رمز عبور باید با در دست داشتن اصل مدارک به نزدیک ترین پست قرنطینه مراجعه نموده و درخواست فعال سازی رمز عبور خود را بدهید.

نکته مهم: پس از فعال سازی رمز عبور، نام کاربری و رمز عبور به ایمیل شما ارسال می گردد. بنابراین در هنگام ثبت نام ایمیلی وارد نمایید که متعلق به شما بوده و دسترسی به آنرا داشته باشید.

## ثبت درخواست مجوز واردات

جهت واردات محصولات با ریسک زیاد لازم است که نسبت به اخذ مجوز اقدام نمایید. اخذ مجوز واردات از این پس فقط از طریق سامانه و به شکل کاملا الکترونیکی قابل ثبت و پیگیری خواهد بود. به منظور ثبت درخواست واردات، پس از ثبت نام و فعال سازی رمز عبور وارد سامانه شده و ذیل منوی مربوطه (فرآیندهای عملیاتی قرنطینه/مجوز واردات) گزینه ثبت درخواست واردات را انتخاب نمایید. با این عمل فرم «ثبت درخواست مجوز واردات» را مشاهده خواهید نمود.

با باز کردن فرم درخواست فیلدهای اصلی درخواست مشاهده خواهد شد.

|   | ساز مان حفظ نباتات کشور<br>Plant Protection Organizatio                                                                                                    | u<br>in                        |                       | ھى                                                                                                    | ن خسارت ز ای گیاہ<br>Plant Protectio | ع پایش عوامل<br>on Monitoring s | سامانہ جام<br>ystem | 6       |
|---|----------------------------------------------------------------------------------------------------|--------------------------------|-----------------------|----------------------------------------------------------------------------------------------------|--------------------------------------|---------------------------------|---------------------|---------|
|   |                                                                                                    | گزارشهای مکانی 👻               | آقات عمومی و همگانی 👻 | فرآیندهای عملیاتی پایش و مدیریت تلفیقی 👻                                                                                                    | فرایندهای عملیاتی قرنطینه 👻          | مديريت سيستم 👻                  | بانک اطلاعات پایه 🔻 | *       |
| 0 | 🔻 راهبر راهبر–حوزه رياست                                                                                                    |                                |                       |                                                                                                    |                                      |                                 | ست های مجوز واردات  | 🖹 درخوا |
|   |                                                                                                    |                                | والمرين ومعرار الم    | and the second second se | خواست مجوز واردات                    | در                              |                     |         |
|   | 100                                                                                                    |                                |                       |                                                                                                    | مورد درخواست                         | محصول و                         |                     |         |
|   |                                                                                                    |                                | کشور مبدأ*            | نوع اندام گیاهی واردتی*                                                                                                    | حصول گیاهی وارداتی*                  | نام گیاہ یا م                   |                     |         |
|   |                                                                                                    | د ر <mark>ا</mark> انتخاب کنید | پ یک مورا             | <table-cell> یک مورد را انتخاب کنید</table-cell>                                                                                                    | رد را انتخاب کنید                    | پ یک مو                         |                     |         |
|   | and the second second se |                                |                       | _                                                                                                    | ×                                    | نوع مصرف                        |                     |         |
|   | and the second second se |                                |                       |                                                                                                    | رد را انتخاب کنید                    | پ یک مو                         |                     |         |
|   | ل ×                                                                                                    | واست ✔ مشاهده کارتابا          | بررسی وضعیت درخ       |                                                                                                    |                                      |                                 |                     |         |
|   |                                                                                                    |                                |                       |                                                                                                    |                                      |                                 |                     |         |
|   |                                                                                                    |                                |                       |                                                                                                    |                                      |                                 |                     |         |
|   |                                                                                                    |                                |                       |                                                                                                    |                                      |                                 |                     |         |
|   |                                                                                                    |                                |                       |                                                                                                    |                                      |                                 |                     |         |

این فیلدها را تکمیل نموده و سپس بر روی دکمه «بررسی وضعیت درخواست» کلیک نمایید. با توجه به اطلاعات وارد شده یکی از وضعیتهای زیر بوجود خواهد آمد:

- در صورتیکه محصول مورد تقاضا تعیین ریسک نشده باشد و یا اطلاعات تعیین ریسک محموله در سامانه وارد نشده باشد پیغامی به این شکل داده خواهد شد: «محصول مورد نظر در سامانه وجود ندارد یا تعیین ریسک نشده است. جهت اطلاعات بیشتر با سازمان حفظ نباتات کشور تماس حاصل نمایید». این بدان معنی است که باید جهت در خواست تعیین ریسک محصول با کارشناسان سازمان تماس گرفته و درخواست خود را به ایشان ارسال نمایید.
- در صورتیکه اطلاعات وارد شده مربوط به واردات محصولی با ریسک کم یا متوسط باشد سامانه پیغامی
   مبنی بر عدم نیاز به ثبت درخواست مجوز را خواهد داد. دلیل این امر اینست که برای واردات محصولات

با ریسک کم یا متوسط نیازی به ثبت درخواست مجوز نبوده و کاربر فقط باید درخواست ترخیص محموله را تکمیل نماید که در قسمت بعدی بررسی خواهد شد.

در صورتیکه اطلاعات وارد شده مربوط به واردات محصولی با ریسک زیاد باشد درخواست مورد قبول
 واقع شده و سایر فیلدهای فرم نیز به کاربر نشان داده خواهد شد.

پس از تکمیل کلیه فیلدها بر روی دکمه ثبت کلیک نمایید تا فرم درخواست ثبت گردد. پس از ثبت موفق درخواست، اطلاعات فرم را بررسی نمایید. در صورتیک اطلاعات وارد شده کامل باشد دکمه «تایید و ارسال» را کلیک نمایید تا درخواست جهت بررسی کارشناسان سازمان به کارتابل ایشان منتقل گردد. می توانید مراحل بررسی درخواست را از طریق «کارتابل درخواست های مجوز واردات» پیگیری نمایید.

|   | سازمان حفظ نباتات کشور<br>Plant Protection Organization                                                                                                    |                                            | سامانه جامع پایش عوامل خسارت زای گیاهی<br>Plant Protection Monitoring system |                                            |                                                                                                    |  |  |  |  |  |  |  |
|---|----------------------------------------------------------------------------------------------------|--------------------------------------------|------------------------------------------------------------------------------|--------------------------------------------|----------------------------------------------------------------------------------------------------|--|--|--|--|--|--|--|
|   |                                                                                                    | ات عمومی و همگانی 👻 گزارشهای مکانی 👻       | فرآیندهای عملیاتی پایش و مدیریت تلفیقی 👻 آفا                                 | یستم 👻 فرایندهای عملیاتی قرنطینه 👻         | بانک اطلاعات پایه 🔻 مدیریت س                                                                                                    |  |  |  |  |  |  |  |
| 0 | ▼ راهبر راهبر–حوزه ریاست                                                                                                    |                                            |                                                                              |                                            | 🗎 درخواست های مجوز واردات                                                                                                    |  |  |  |  |  |  |  |
|   |                                                                                                    |                                            |                                                                              | درخواست مجوز واردات                        |                                                                                                    |  |  |  |  |  |  |  |
|   | 100                                                                                                    |                                            |                                                                              | محصول مورد درخواست                         |                                                                                                    |  |  |  |  |  |  |  |
|   |                                                                                                    | کشور مبدأ*                                 | نوع اندام گیاهی واردتی*                                                      | نام گیاه یا محصول گیاهی وارداتی*           | States of the local division of the local division of the local di |  |  |  |  |  |  |  |
|   |                                                                                                    |                                            |                                                                              | • • • • • •                                | Contract of the local sectors of the local sectors  |  |  |  |  |  |  |  |
|   |                                                                                                    | واحد م                                     | مقدار^                                                                       | نوع مصرف <b>^</b><br>                      | 1000                                                                                                    |  |  |  |  |  |  |  |
|   |                                                                                                    | ب يک مورد را النځاب ليږد                   | معدار                                                                        | *<br>*                                     |                                                                                                    |  |  |  |  |  |  |  |
|   | and the second second se |                                            |                                                                              | بستر نسب<br>ب یک مورد را انتخاب کنید       |                                                                                                    |  |  |  |  |  |  |  |
|   | Second States                                                                                                    |                                            |                                                                              |                                            |                                                                                                    |  |  |  |  |  |  |  |
|   | And a state of the second                                                                                                    |                                            |                                                                              | گمرک                                       | COMPARENT OF THE OWNER.                                                                                                    |  |  |  |  |  |  |  |
|   | And the second second se | طريقه حمل*                                 | گمرک ترخیص <mark>*</mark>                                                    | گمرک ورودی*                                |                                                                                                    |  |  |  |  |  |  |  |
|   |                                                                                                    | <ul> <li>یک مورد را انتخاب کنید</li> </ul> | <ul> <li>پ یک مورد را انتخاب کنید</li> </ul>                                 | <ul> <li>یک مورد را انتخاب کنید</li> </ul> |                                                                                                    |  |  |  |  |  |  |  |
|   |                                                                                                    |                                            |                                                                              | مشخصات پرفرما                              |                                                                                                    |  |  |  |  |  |  |  |

#### کارتابل درخواست های مجوز واردات

بعد از ثبت درخواست، درخواست مورد نظر به کارتابل منتقل می شود و از طریق کارتابل قابل مشاهده و پیگری می باشد. برای مشاهده کارتابل، ذیل منوی مجوز واردات بر روی منوی «کارتابل درخواستهای مجوز واردات» کلیک نمایید. صفحه کارتابل به شکل زیر نمایش داده خواهد شد:

|                  | حفظ نباتات کشور<br>Plant Protection Or | از مان<br>ganizat | سا<br>tion         | پایش عوامل<br>on Monitoring | سامانہ جامع<br>system                                                     | <b>(</b>                            |                           |                                  |                 |                      |        |
|------------------|----------------------------------------|-------------------|--------------------|-----------------------------|---------------------------------------------------------------------------|-------------------------------------|---------------------------|----------------------------------|-----------------|----------------------|--------|
|                  |                                        |                   | مکانی 👻            | ىگانى 🚽 گزارشھاى            | آفات عمومی و هم                                                           | ) پایش و مدیریت تلفیقی <del>۔</del> | فرآيندهاي عملياتي         | فرايندهاي عملياتي قرنطينه 👻      | مديريت سيستم 👻  | بانک اطلاعات پایه 👻  | ñ      |
| <mark>.</mark> . | راهبر راهبر—حوزه رياست                 | ¥.                |                    |                             |                                                                           |                                     |                           |                                  |                 | واست های مجوز واردات | 📄 درخو |
|                  |                                        |                   |                    |                             |                                                                           |                                     |                           | ىتجو                             | έ               |                      |        |
|                  |                                        |                   |                    | ور میدا                     | کش                                                                        | *                                   | گمرک ت <mark>ر</mark> خیا |                                  | گمرک ورودی*     |                      |        |
|                  | ورد را انتخاب کنید                     |                   |                    | یک مورد را انتخاب کنید      | •                                                                         | ورد را انتخاب کنید                  | ہ یک م                    | ا انتخاب کنید                    | پ یک مورد ،     |                      |        |
|                  | ى                                      |                   |                    | رهگیری                      | نوع اندام گیاهی واردتی کد ره                                              |                                     |                           | بول گیاهی و <mark>ار</mark> داتی | نام گیاہ یا محم |                      |        |
|                  |                                        |                   |                    | کد رهگیری                   | <ul> <li>یک مورد را انتخاب کنید</li> <li>یک رود در انتخاب کنید</li> </ul> |                                     |                           |                                  | پ یک مورد       |                      |        |
|                  |                                        |                   |                    |                             |                                                                           |                                     |                           |                                  | نام شرکت        |                      |        |
|                  |                                        |                   |                    |                             |                                                                           |                                     |                           | النحاب فيد                       | ۲ یک مورد ا     |                      |        |
|                  |                                        | •                 | پاک کردن           | جستجو Q                     |                                                                           |                                     |                           |                                  |                 |                      |        |
|                  |                                        |                   |                    |                             |                                                                           |                                     |                           |                                  |                 |                      |        |
|                  |                                        | ی شدہ             | شده   💾 موارد تهای | ت اقدام   🗎 موارد ارسال     | 🗋 موارد در دس                                                             |                                     |                           | ,   C بازخوانی                   | 🖹 ذخیرہ در اکسز |                      |        |
|                  |                                        | مق                | نوع اندام          | محصول وارداتى               | نام وارد کننده                                                            | کد رهگیری                           | ارجاع درخواست             | تاريخ ارجاع درخواست ساعت         | رديف            |                      |        |
|                  |                                        |                   |                    |                             |                                                                           |                                     |                           |                                  |                 |                      |        |
|                  |                                        |                   |                    |                             |                                                                           |                                     |                           |                                  |                 |                      |        |
| 1.1              |                                        |                   |                    |                             |                                                                           |                                     |                           |                                  |                 |                      |        |
|                  |                                        |                   |                    |                             | باتات کشور مے باشد                                                        | امانه متعلق به سازمان حفظ ز         | تمام ، حقوق ابن س         |                                  |                 |                      |        |

در این صفحه درخواست ها در قالب سه دسته بندی مشاهده می شود:

- موارد در دست اقدام: شامل درخواست هایی است که کاربر باید اقدامی در مورد آن انجام داده و سپس
   جهت بررسی تایید و ارسال نماید.
- موارد ارسال شده: شامل درخواستهایی است که کاربر قبلا تایید و ارسال نموده است. کاربر می تواند از
   این طریق درخواست را پیگیری نموده و آخرین وضعیت آن را مشاهده نماید.
  - موارد نهایی شده: شامل درخواست هایی است که برای آنها مجوز صادر شده است.

همچنین در قسمت بالای این صفحه فرم جستجو مشاهده می شود که می توان بر اساس پارامترهای مختلف درخواست ها را جستجو نموده و درخواست مورد نظر را پیدا نمود.

# ثبت درخواست ترخیص (واردات)

جهت ترخیص محصولات باید درخواست ترخیص محموله های وارداتی را در سامانه ثبت نمایید. برای محصولات با ریسک زیاد باید قبل از ثبت درخواست ترخیص، نسبت به دریافت مجوز واردات اقدام نموده و شماره مجوز واردات را دریافت نموده و آن را در قسمت شماره مجوز وارد نمایید. اما برای واردات محصول با ریسک کم یا متوسط نیازی به دریافت مجوز نبوده و فقط باید درخواست ترخیص محموله ثبت گردد.

جهت ثبت درخواست ذیل منوی (فرآیندهای عملیاتی قرنطینه/ترخیص(واردات)) گزینه ثبت درخواست ترخیص را انتخاب نمایید. با این عمل فرم «ثبت درخواست های ترخیص واردات» را مشاهده خواهید نمود. در صورتیکه درخواست مربوط به واردات محصولی با ریسک زیاد باشد، شماره مجوز دریافت شده را در قسمت شماره مجوز وارد نموده و دکمه جستجو را بزنید. اگر مجوز پیدا شود و معتبر باشد برخی از فیلدهای فرم با توجه به مشخصات مجوز تکمیل خواهد شد. در اینصورت باید سایر فیلدها را تکمیل نموده و سپس بر روی دکمه ثبت کلیک نمایید.

|   | سازمان حفظ نباتات کشور<br>Plant Protection Organization |                                  | ھى                                                                                                    | یش عوامل خسارت ز ای گیاہ<br>Plant Protection Monitori                                               | سامانہ جامع پا<br>ing system | 5     |
|---|---------------------------------------------------------|----------------------------------|----------------------------------------------------------------------------------------------------|----------------------------------------------------------------------------------------------------|------------------------------|-------|
|   |                                                         | مومی و همگانی 👻 گزارشهای مکانی 👻 | فرآیندهای عملیاتی پایش و مدیریت تلفیقی 👻 آقات ء                                                                                                    | ریت سیستم 👻 فرایندهای عملیاتی قرنطینه 👻                                                             | بانک اطلاعات پایه 👻 مدی      | *     |
| 9 | 🔻 راهبر راهبر–حوزه ریاست                                |                                  |                                                                                                    |                                                                                                    | واست های ترخیص واردات        | 🖹 درخ |
|   |                                                         |                                  | And in case of the local division of the local division of the loc | عمليات                                                                                              |                              |       |
| į |                                                         |                                  | وده و جست <mark>و</mark> کنید. در غیر این صورت فرم زیر را تکمیل نمایید.<br>Q                                                                                                    | جستجوی مجوز واردات<br>در مورت داشتن مجوز واردات شماره آن را وارد نم<br>شماره محوز<br>مشخصات درخواست |                              |       |
|   |                                                         | کشور مبدأ*                       | نوع اندام گیاهی واردتی*                                                                                                    | نام گیاہ یا محصول گیاھی وارداتی*<br>کے محد الاتھال کے د                                             |                              |       |
|   |                                                         |                                  | ب يک مورد را اللحاب شيد                                                                                                    | پ یک مورد را اللحاب طید<br>نوع مصرف*                                                                |                              |       |
|   | Second Second                                           |                                  |                                                                                                    | پ یک مورد را انتخاب کنید<br>ب                                                                       |                              |       |
| A | رتبل 🗙                                                  | رسی وضعیت درخواست ✔              | y                                                                                                    |                                                                                                    |                              |       |

در صورتیکه ترخیص مربوط به واردات محصولی با ریسک کم یا متوسط بوده مشخصات محوله را وارد نموده و سپس بر روی دکمه «بررسی وضعیت درخواست» کلیک نمایید.

|   | بازمان حفظ نباتات کشور<br>Plant Protection Organizati | u on                             | سامانه جامع پایش عوامل خسارت زای گیاهی<br>Plant Protection Monitoring system |                                                        |                                                                             |                                       |                      |        |  |  |  |
|---|-------------------------------------------------------|----------------------------------|------------------------------------------------------------------------------|--------------------------------------------------------|-----------------------------------------------------------------------------|---------------------------------------|----------------------|--------|--|--|--|
|   |                                                       | گزارشهای مکانی 👻                 | آقات عمومی و همگانی 👻                                                        | فرآیندهای عملیاتی پایش و مدیریت تلفیقی 👻               | فرايندهاي عملياتي قرنطينه 👻                                                 | مديريت سيستم 👻                        | بانک اطلاعات پایه 👻  | *      |  |  |  |
| 0 | ▼ راهبر راهبر–حوزه رياست                              |                                  |                                                                              |                                                        |                                                                             |                                       | است های ترخیص واردات | 🖹 درخو |  |  |  |
|   |                                                       | All of the local division of the |                                                                              | A DESCRIPTION OF                                       | S                                                                           | عمليات                                |                      |        |  |  |  |
| ł |                                                       |                                  | ل نمایید.                                                                    | وده و جستجو کنید. در غیر این صورت فرم زیر را تکمی<br>Q | ی مجوز واردات<br>اشتن مجوز واردات شماره آن را وارد د<br>۱ مجوز<br>۲ درخواست | جستجو:<br>در مورت د<br>شاره<br>مشخصا، |                      |        |  |  |  |
|   |                                                       |                                  | کشور مبدأ*                                                                   | نوع اندام گیاهی واردتی*                                | محصول گیاهی وارداتی*<br>محالات ایک د                                        | نام گیاہ یا ہ                         |                      |        |  |  |  |
|   |                                                       | رد را النظاب لنيد                |                                                                              | ب یک مورد را اسطاب سید                                 | ورد را النخاب ميد<br>*,                                                     | نوع مصرف                              |                      |        |  |  |  |
|   | and the second second                                 |                                  |                                                                              |                                                        | ورد را انتخاب کنید                                                          | ب یک م                                |                      |        |  |  |  |
| 1 |                                                       | فواست ✔ 🛛 مشاهده کارتابل         | بررسی وضعیت درخ                                                              |                                                        |                                                                             |                                       |                      |        |  |  |  |

پس از بررسی درخواست یکی از وضعیتهای زیر بوجود خواهد آمد:

- در صورتیکه محصول مورد تقاضا تعیین ریسک نشده باشد و یا اطلاعات تعیین ریسک محموله در سامانه وارد نشده باشد پیغامی به این شکل داده خواهد شد: «محصول مورد نظر در سامانه وجود ندارد یا تعیین ریسک نشده است. جهت اطلاعات بیشتر با سازمان حفظ نباتات کشور تماس حاصل نمایید». این بدان معنی است که باید جهت در خواست تعیین ریسک محصول با کارشناسان سازمان تماس گرفته و درخواست خود را به ایشان ارسال نمایید.
- در صورتیکه اطلاعات وارد شده مربوط به واردات محصولی با ریسک زیاد باشد پیغامی مبنی بر دریافت مجوز داده خواهد شد. به این معنی که کاربر باید ابتدا نسبت به دریافت مجوز واردات اقدام نموده و پس از دریافت مجوز مجددا درخواست ترخیص را با توجه به شماره مجوز دریافتی وارد نماید.
- در صور تیکه اطلاعات وارد شده مربوط به واردات محصولی با ریسک کم یا متوسط باشد در خواست مورد
   قبول واقع شده و سایر فیلدهای فرم نیز به کاربر نشان داده خواهد شد.

پس از تکمیل کلیه فیلدها بر روی دکمه ثبت را کلیک نمایید تا فرم درخواست ثبت گردد. پس از ثبت موفق درخواست، اطلاعات فرم را بررسی نمایید. در صورتیکه اطلاعات وارد شده کامل باشد دکمه «تایید و ارسال» را کلیک نمایید تا درخواست جهت بررسی کارشناسان سازمان به کارتابل ایشان منتقل گردد. می توانید مراحل بررسی درخواست را از طریق «کارتابل درخواست های ترخیص واردات» پیگیری نمایید.

### کارتابل درخواست های ترخیص واردات

بعد از ثبت درخواست، درخواست مورد نظر به کارتابل منتقل می شود و از طریق کارتابل قابل مشاهده و پیگری می باشد. برای مشاهده کارتابل، ذیل منوی ترخیص واردات بر روی منوی «کارتابل درخواستهای ترخیص واردات» کلیک نمایید. صفحه کارتابل به شکل زیر نمایش داده خواهد شد:

|     | حفظ نباتات کشور<br>Plant Protection On | سارً مان<br>ganizatio                                    | n                          |                                                 |               |                              | عى                | ، زای گیاہ<br>Plar | ل خسارت<br>t Protectio | ں عوام<br>n Monit | پایش<br>toring | سامانہ جامع<br>system | 6        |
|-----|----------------------------------------|----------------------------------------------------------|----------------------------|-------------------------------------------------|---------------|------------------------------|-------------------|--------------------|------------------------|-------------------|----------------|-----------------------|----------|
|     |                                        |                                                          | گزارشهای مکانی 👻           | ومی و همگانی 👻                                  | يقى 👻 آفات عم | ں پایش و مدیریت تلف          | فرآيندهاي عملياتي | باتی قرنطینه 🔻     | فرايندهاى عملي         | سیستم 🔻           | مديريت         | بانک اطلاعات پایه 🔻   | *        |
| 9   | راهبر راهبر—حوزه رياست                 | •                                                        |                            |                                                 |               |                              |                   |                    |                        |                   |                | مت های ترخیص واردات   | 🖹 درخواس |
|     |                                        |                                                          | اشت                        | شماره گواهی بهد                                 | ı             | نحصول گیاهی وارداتی          | نام گیاہ یا ہ     |                    |                        | كشور مبدأ         |                |                       |          |
|     |                                        |                                                          |                            |                                                 |               | ورد را انتخاب کنید           | ې يکم             |                    | را انتخاب کنید         | 👻 یک مورد         |                |                       |          |
|     |                                        |                                                          |                            | تاريخ كوتاژ تا                                  |               | از                           | تاريخ كوتاژ       |                    |                        | کد کوتاژ          |                |                       |          |
|     |                                        |                                                          |                            |                                                 |               |                              |                   |                    |                        |                   |                |                       |          |
|     |                                        |                                                          | شماره وسيله نقليه پلمپ شده |                                                 | شماره مجوز ش  |                              | کد رهگیری         |                    |                        |                   |                |                       |          |
|     |                                        |                                                          |                            |                                                 |               |                              |                   |                    |                        |                   |                |                       |          |
| 100 |                                        |                                                          |                            |                                                 |               | ېله تا                       | مقدار محمو        |                    | از                     | مقدار محموله      |                |                       |          |
|     |                                        |                                                          |                            | (                                               |               |                              |                   |                    |                        |                   |                |                       |          |
|     |                                        |                                                          |                            |                                                 |               |                              |                   |                    |                        |                   |                |                       |          |
|     |                                        | ×.                                                       | ستجو Q پاک کردر            | e                                               |               |                              |                   |                    |                        |                   |                |                       |          |
|     |                                        |                                                          |                            |                                                 |               |                              | _                 |                    |                        |                   |                |                       |          |
|     |                                        | ارد نهایی شده   🎽 موارد امحا شده   🎽 موارد عودت داده شده |                            | 🗅 موارد در دست اقدام   🖹 موارد ارسال شده   🛍 مو |               | 🗈 ذخیرہ در اکسل   🗗 بازخوانی |                   | 2                  |                        |                   |                |                       |          |
| 100 |                                        | کش                                                       | محصول وارداتى              | تاريخ صدور مجوز                                 | شماره مجوز    | کد رهگیری                    | کننده             | تام وارد           | تاريخ درخواست          | رديف              |                |                       |          |
|     |                                        | 1                                                        |                            |                                                 |               |                              |                   |                    |                        |                   |                |                       |          |
|     |                                        |                                                          |                            |                                                 |               |                              |                   |                    |                        |                   |                |                       |          |

در این صفحه درخواست ها در قالب سه دسته بندی مشاهده می شود:

- موارد در دست اقدام: شامل درخواستهایی است که کاربر باید اقدامی در مورد آن انجام داده و سپس
   جهت بررسی تایید و ارسال نماید.
- موارد ارسال شده: شامل درخواست هایی است که کاربر قبلا تایید و ارسال نموده است. کاربر می تواند از
   این طریق درخواست را پیگیری نموده و آخرین وضعیت آن را مشاهده نماید.
  - موارد نهایی شده: شامل درخواستهایی است که فرآبند ترخیص آنها به اتمام رسیده است.

همچنین در قسمت بالای این صفحه فرم جستجو مشاهده می شود که می توان بر اساس پرامترهای مختلف درخواستها را جستجو نموده و درخواست مورد نظر را پیدا نمود.

شماره پشتیبانی جهت پاسخگویی به سوالات: 09051434644